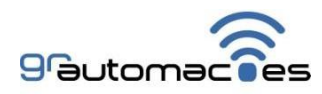

Manual Controller UT:

(1) Conexão com WiFi:

## 1.1 Ligar o equipamento na energia com botão apertado por aproximadamente 2 segundos, com smartphone próximo, clicar em configurações:

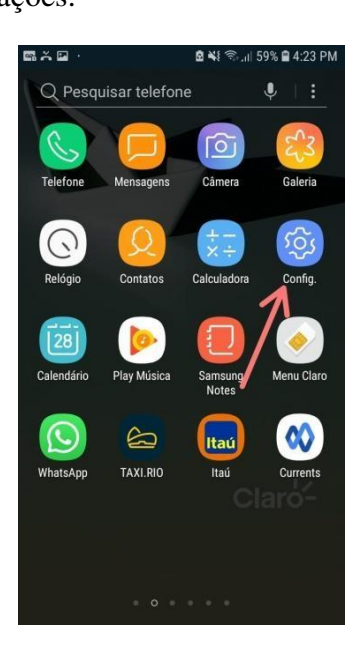

## 1.2 Conexões

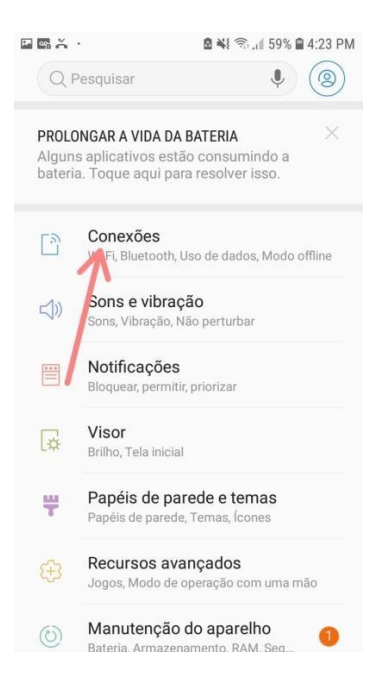

## 1.3 Clicar sobre a rede WiFi local:

| Se ·                                                       | 📓 🐳 😤 il 59% 🛢 4:24 PM |  |  |  |  |
|------------------------------------------------------------|------------------------|--|--|--|--|
| < CONEXÕES                                                 | Q                      |  |  |  |  |
| Wi-Fi<br>NELIO                                             |                        |  |  |  |  |
| Chamada Wi-Fi                                              |                        |  |  |  |  |
| Bluetooth<br>Conecte-se a aparelhos Blu<br>próximos.       | uetooth                |  |  |  |  |
| Uso de dados                                               |                        |  |  |  |  |
| Modo offline<br>Desative a chamada, a mer<br>Dados móveis. | nsagem e os            |  |  |  |  |
| Roteador Wi-Fi e And                                       | coragem                |  |  |  |  |
| Redes móveis                                               |                        |  |  |  |  |
| Gerenciamento de c                                         | artão SIM              |  |  |  |  |
| Local                                                      |                        |  |  |  |  |

1.4 Clicar na rede '**gr automacoes'**, após perder a conexão do celular com wi-fi, o telefone estará conectado com Controller.

| <b>B</b> Å |                    | 🖻 🐳 😤 📶 59% 🛢 4:24 PM |          |  |  |  |
|------------|--------------------|-----------------------|----------|--|--|--|
| < 1        | Wi-Fi              | Wi-Fi Direct          | AVANÇADO |  |  |  |
| ATIVA      | ADO                |                       |          |  |  |  |
| REDE /     | ATUAL              |                       |          |  |  |  |
| (10        | NELIO<br>Conectado |                       |          |  |  |  |
| DEDES      | NISDONÍVEIS        | _                     |          |  |  |  |
| (((-       | gr autom           | acoes                 |          |  |  |  |
| 7          | BRAZ               |                       |          |  |  |  |
| -          | Mia Zao            |                       |          |  |  |  |
| <b>R</b>   | Quintal02          | Quintal02             |          |  |  |  |
| ()<br>?A   | Rebel Re           | bel                   |          |  |  |  |
| ()<br>()   | WALLAC             | E                     |          |  |  |  |
| +          | Adiciona           | r rede                |          |  |  |  |
|            |                    |                       |          |  |  |  |

1.5 No navegador, digitar o IP: 192.168.4.1 e acessa a pagina de configurações de WiFi:

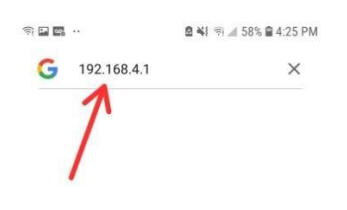

| $\langle \psi \rangle$ | ? |    | •  | ,      | )       |    | ( | = | :         |
|------------------------|---|----|----|--------|---------|----|---|---|-----------|
| 1                      | 2 | 3  | 4  | 5      | 6       | 7  | 8 | 9 | 0         |
| 1                      | @ | #  | \$ | 1      | ^       | &  | * | ( | )         |
| 1/2                    |   | -1 | •  | "      | :       | ;  | , | ? | $\propto$ |
| ABO                    |   | ,  |    | Portug | juës (B | R) | I |   | Q         |

## 1.6 Configure o WiFi com rede e senha local e salva.

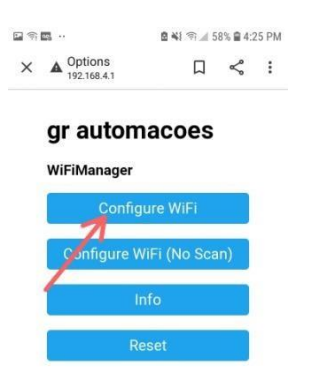

2 Baixar e configurar o aplicativo:

2.1 Na tela de configurações, inserir o número de série que esta na parte de baixo do equipamento.

2.2 Informar os aparelhos de umidade e temperatura, que irão ser usados

2.3 Programar as faixas de umidade e temperatura para cada horário que for definir para dia e para noite.

2.4 Gravar as atualizações.

3) Especificações técnicas:

Alimentação bivolt (110/220V) **Carga de controle máxima de 20A** Aparelhos que podem ser usados: umidificadores, desumidificadores, ventiladores, climatizadores e aquecedores. **Ar condicionado até 30.000 btus** 

OBS: Não ligar aparelhos de tensões diferentes nas tomadas.